### 「ヘルスコネクト」アプリ連携までの2ステップ

ステップ1

カラダライブ

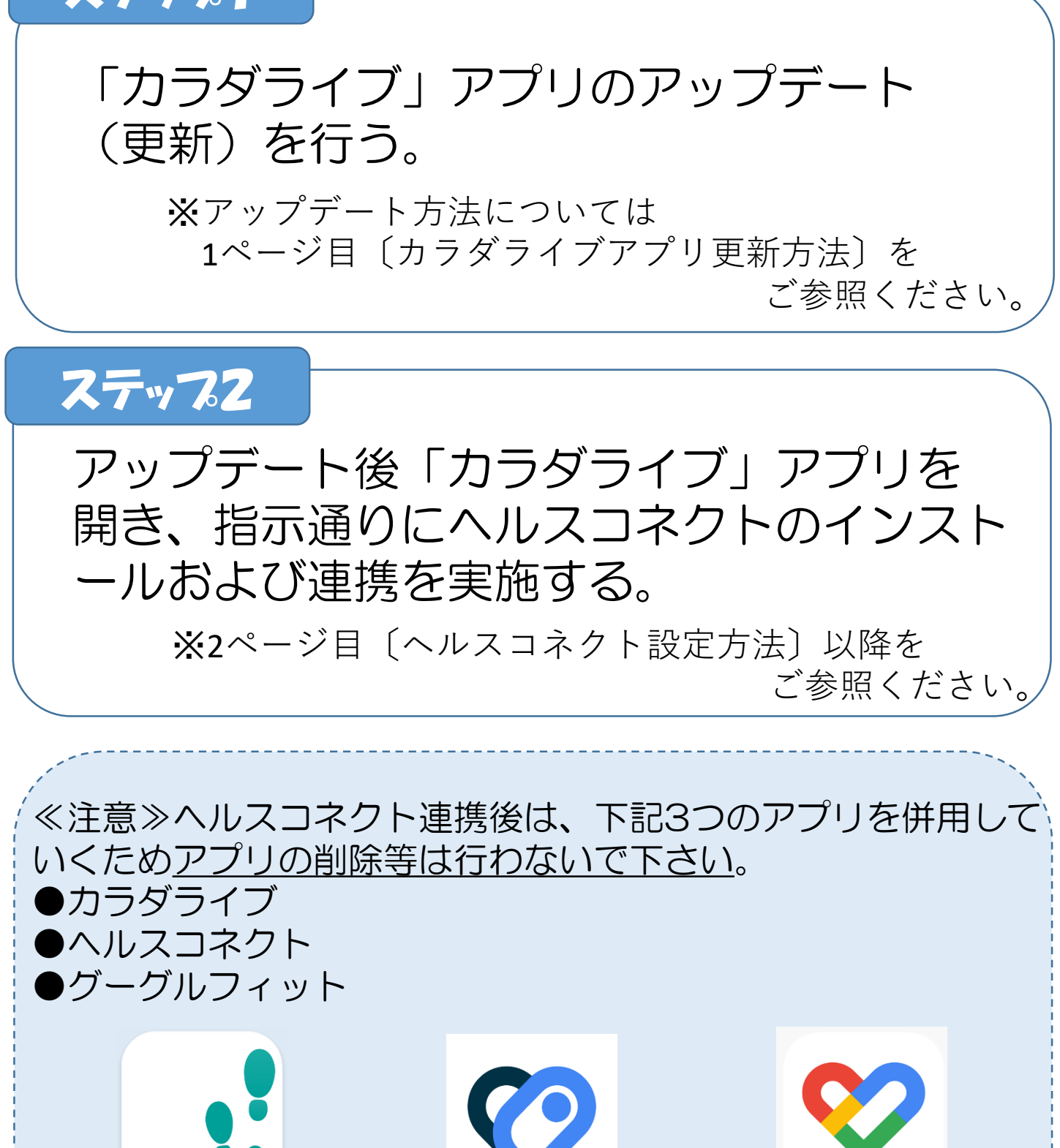

ヘルスコネクト

グーグルフィット

## カラダライブアプリ更新方法

1

iG⊿ **186%** 

M 💿

Playストアを開きます。

20:19 🗇 🔺 🕴

-

4

()

G

Ray 2 by 2

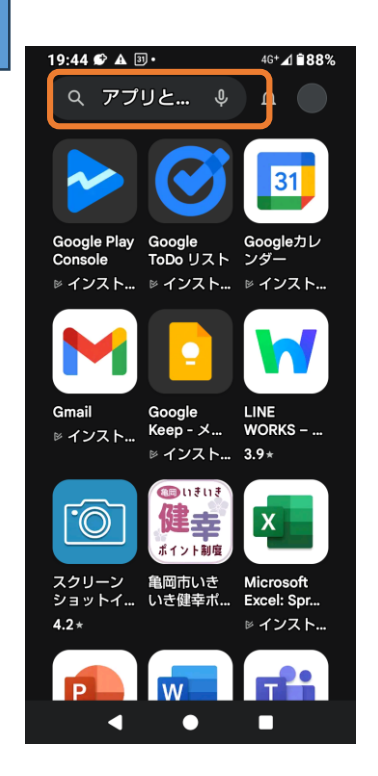

検索窓を押します。

5

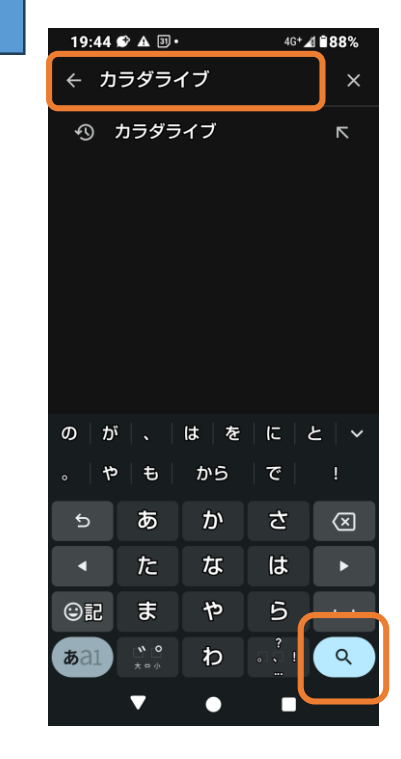

3

『カラダライブ』と入力し、 虫眼鏡マークを押します。

4 19:44 🅩 🔺 🗷 • 4G+ 🔏 🗎 88% ← カラダライブ Q Ŷ アプリ  $\rightarrow$ ヘルスコネク カラダライブ Google Fit: アクティビ... ▷ インスト... ▷ インスト... ▷ インスト...

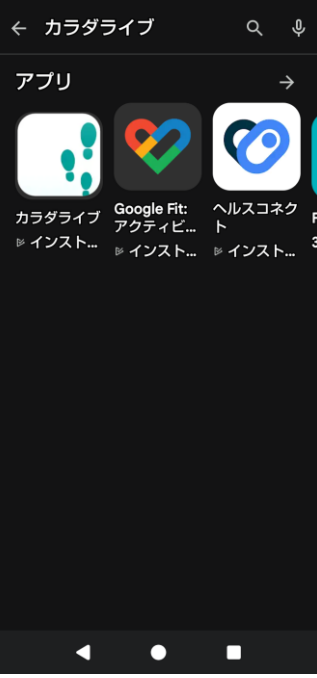

『カラダライブ』アプリ押します。

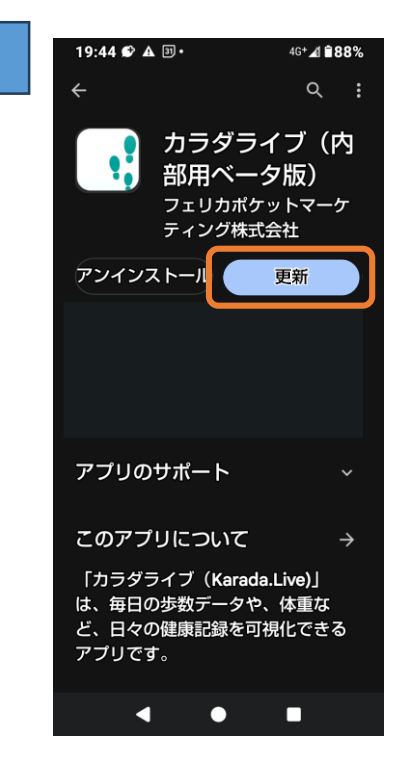

『更新』ボタンを押したら 更新完了です。

#### ヘルスコネクト設定方法

2

1

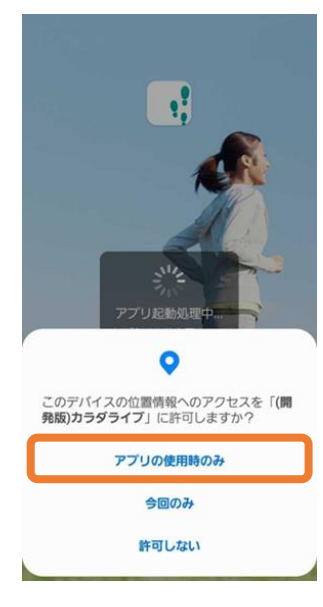

カラダライブアプリを開きます。 位置情報の設定を行います。 『アプリの使用中のみ』の選択を お勧めします。 『今回のみ』を選択するとアプリを 開くたびにこの表示が出るようにな ります。 ※ウォーキングコース機能、モール

ウォーキング機能を有効にするために位置情報の許可が必要です。

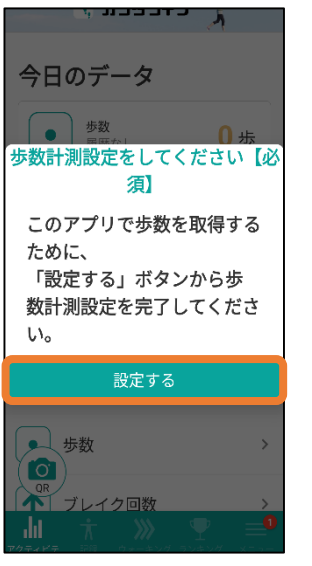

「カラダライブ」アプリのアップ デート後、 ヘルスコネクト設定ダイアログ が表示されますので、 『**設定する**』を押します。

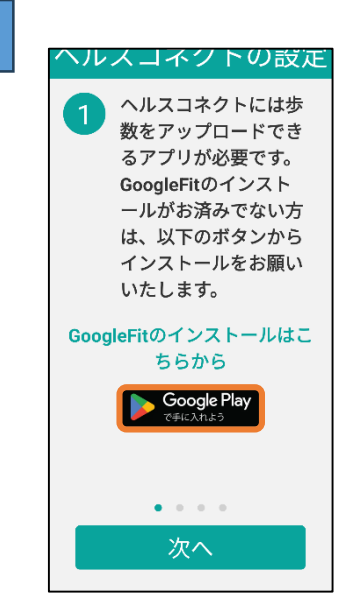

ヘルスコネクトを利用するために、 歩数をアップロードできるアプリが必要です。 Google Fit のインストール画面が表示され ますので、インストールがお済みでない方はイ ンストールをお願いいたします。 <u>※すでにGoogle Fit がインストールされてい</u> る方は、そのまま『次へ』で進んでください。

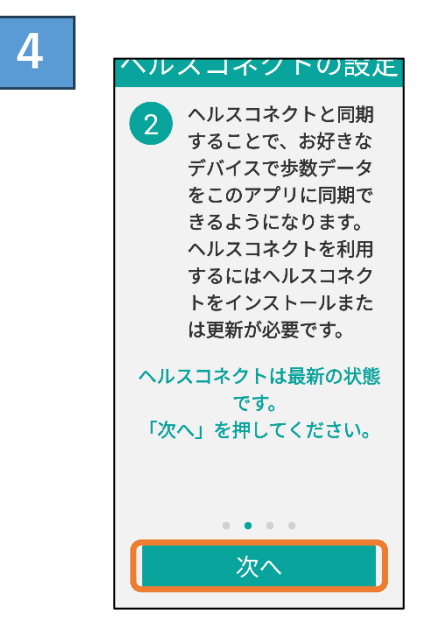

ヘルスコネクトが事前にインストールされている 状態でしたら、ヘルスコネクトのバージョン状態 が表示され、『次へ』へ進み、
の画面に遷移します。
※インストールされていない方は『ヘルスコネクト を手に入れよう』をタップしインストールを完了さ せてください。

3

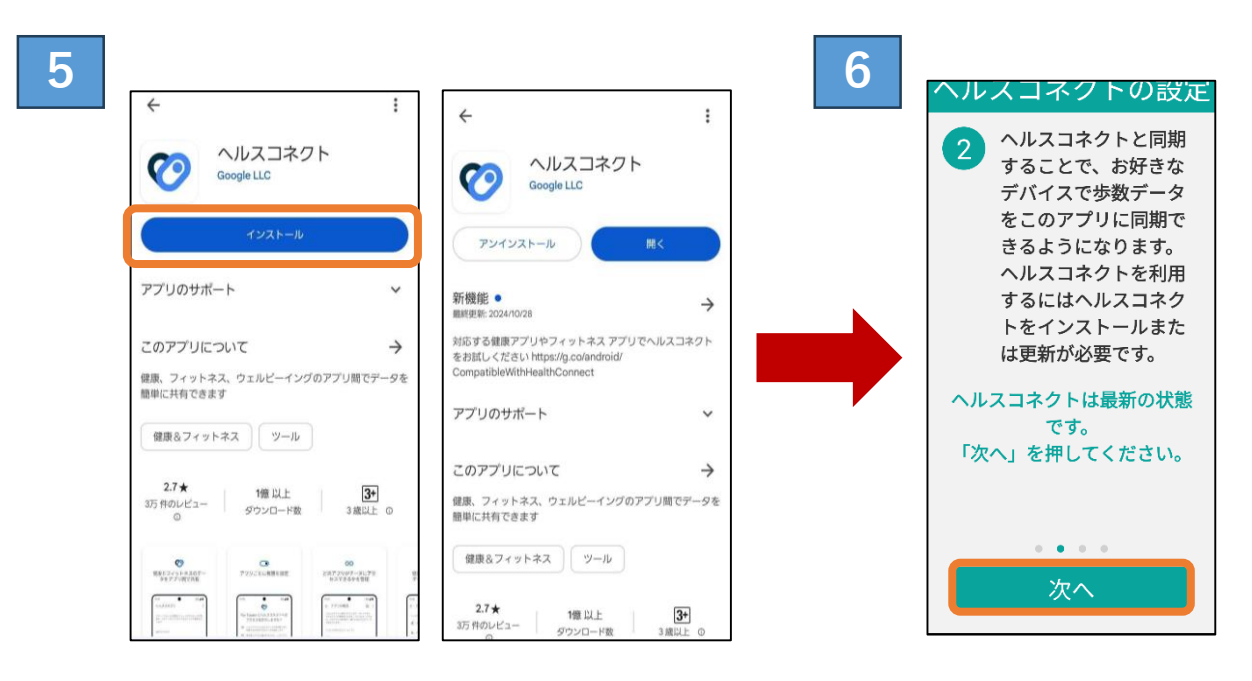

#### ▲インストールされていない場合

Playストアに遷移したら、ヘルスコネクトの『インス トール』ボタンからアプリをインストールしてください。 インストールが終わると右の画面になります。 ヘルスコネクトのインストールが完 了後、カラダライブアプリに戻ると 『次へ』のボタンが押せるようにな りますので、そのまま先に進みま す。

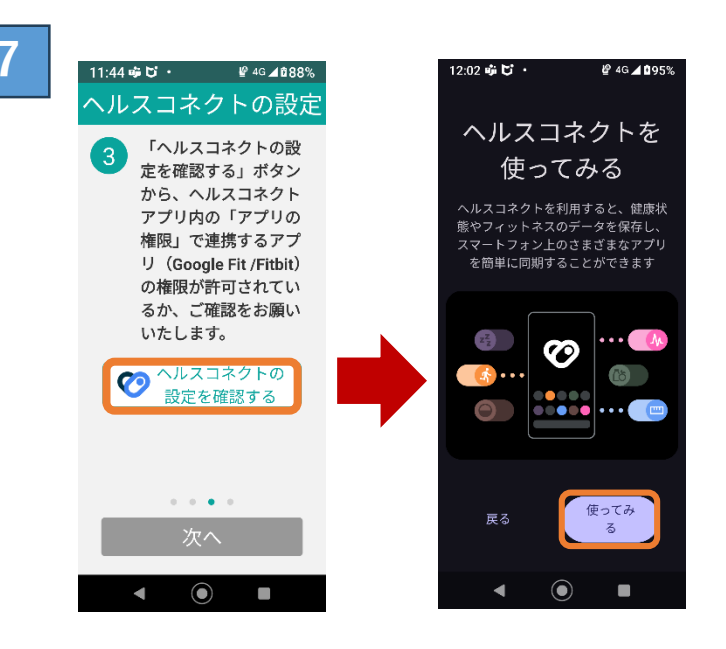

ヘルスコネクトで連携するアプリを設定する必要がありますので、『ヘルスコネクトの設定を確認する』からヘルスコネクトアプリに遷移します。 次の画面で、ヘルスコネクトを『使ってみる』を押してください。

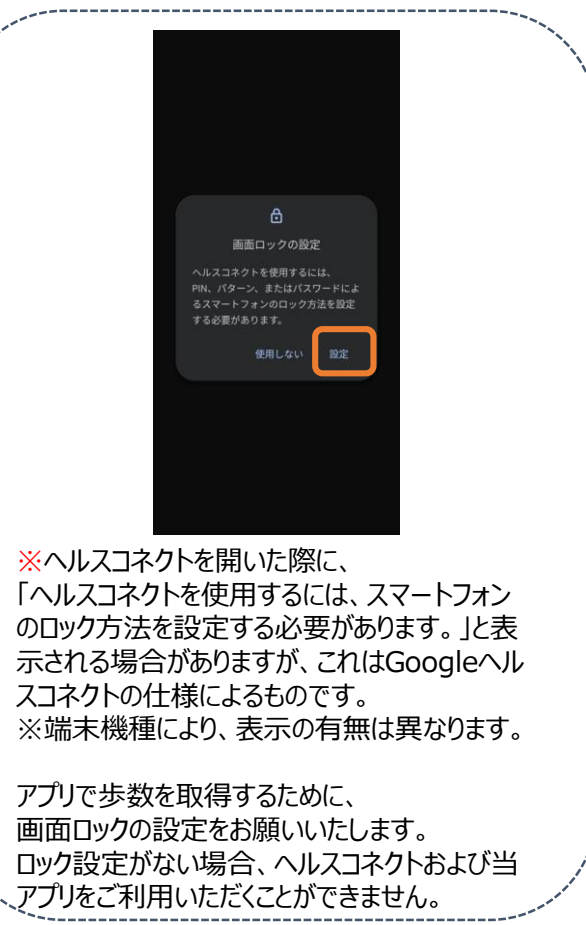

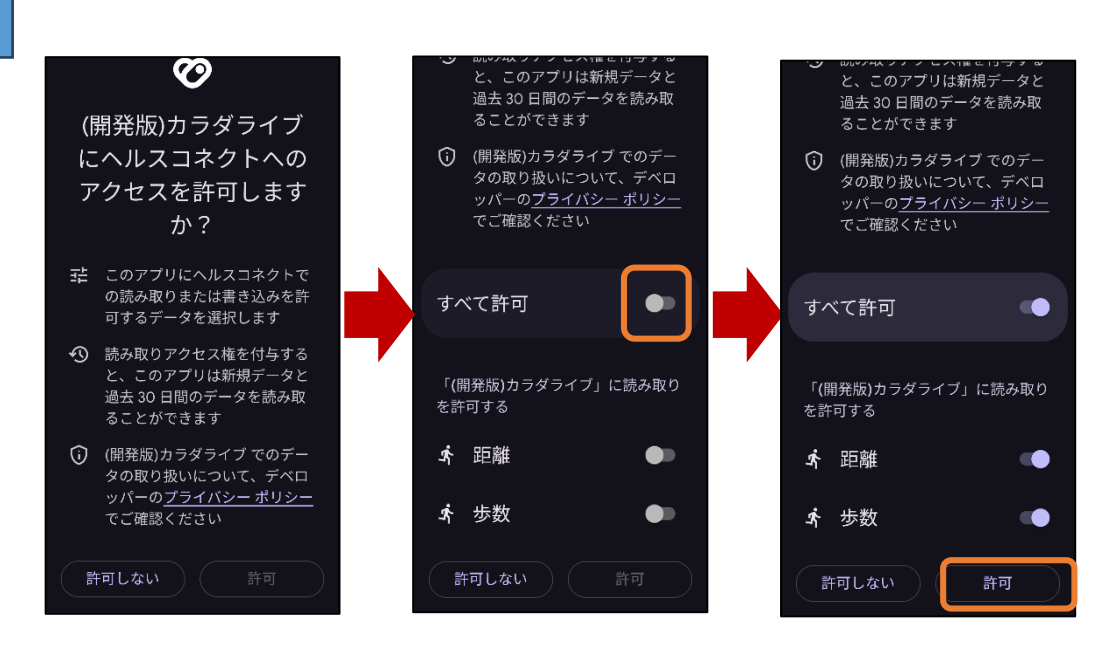

『使ってみる』をタップすると【カラダライブにヘルスコネクトへのアクセスを許可しますか?】の画面 に遷移しますので、

『すべて許可』の円を右側にし、【距離】【歩数】の円も右側に移動すると右下の【許可】をタップし 進んでください。

※機種により、表示される画面が違うことがあります。

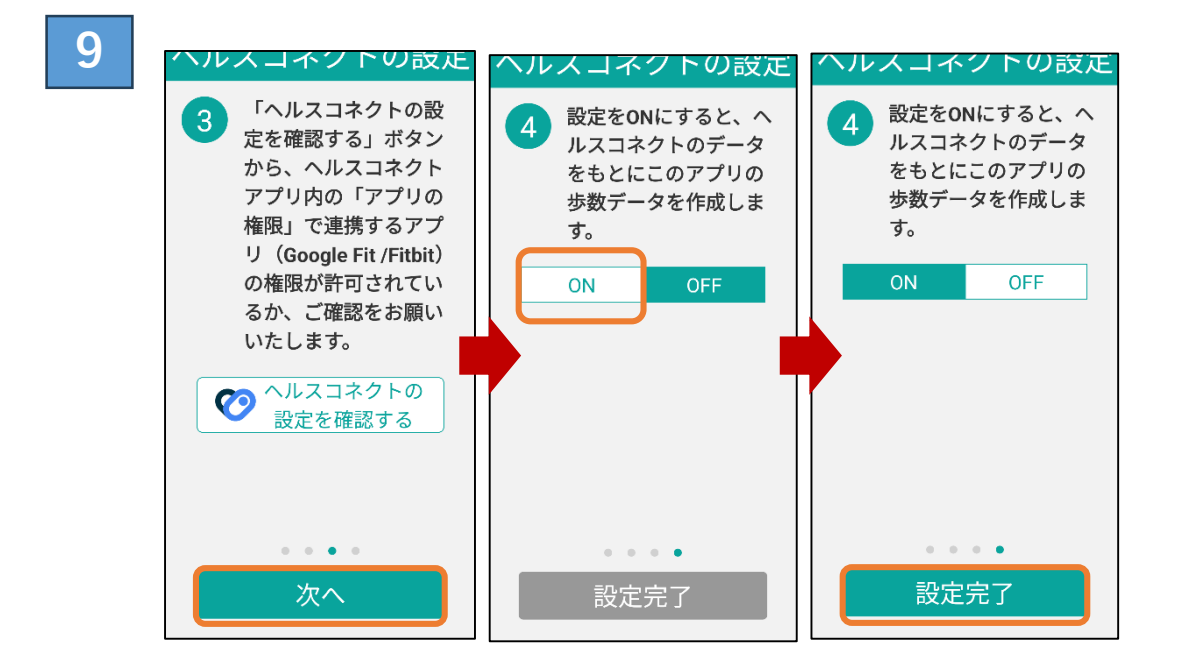

ヘルスコネクトの設定が完了しましたら、③の画面が『次へ』に進めますので ④の画面に移り、【ON】をタップし【設定完了】に色が付きましたら設定完了です。 設定が完了しますと、次のページの画面に遷移します。

# ヘルスコネクト設定確認方法

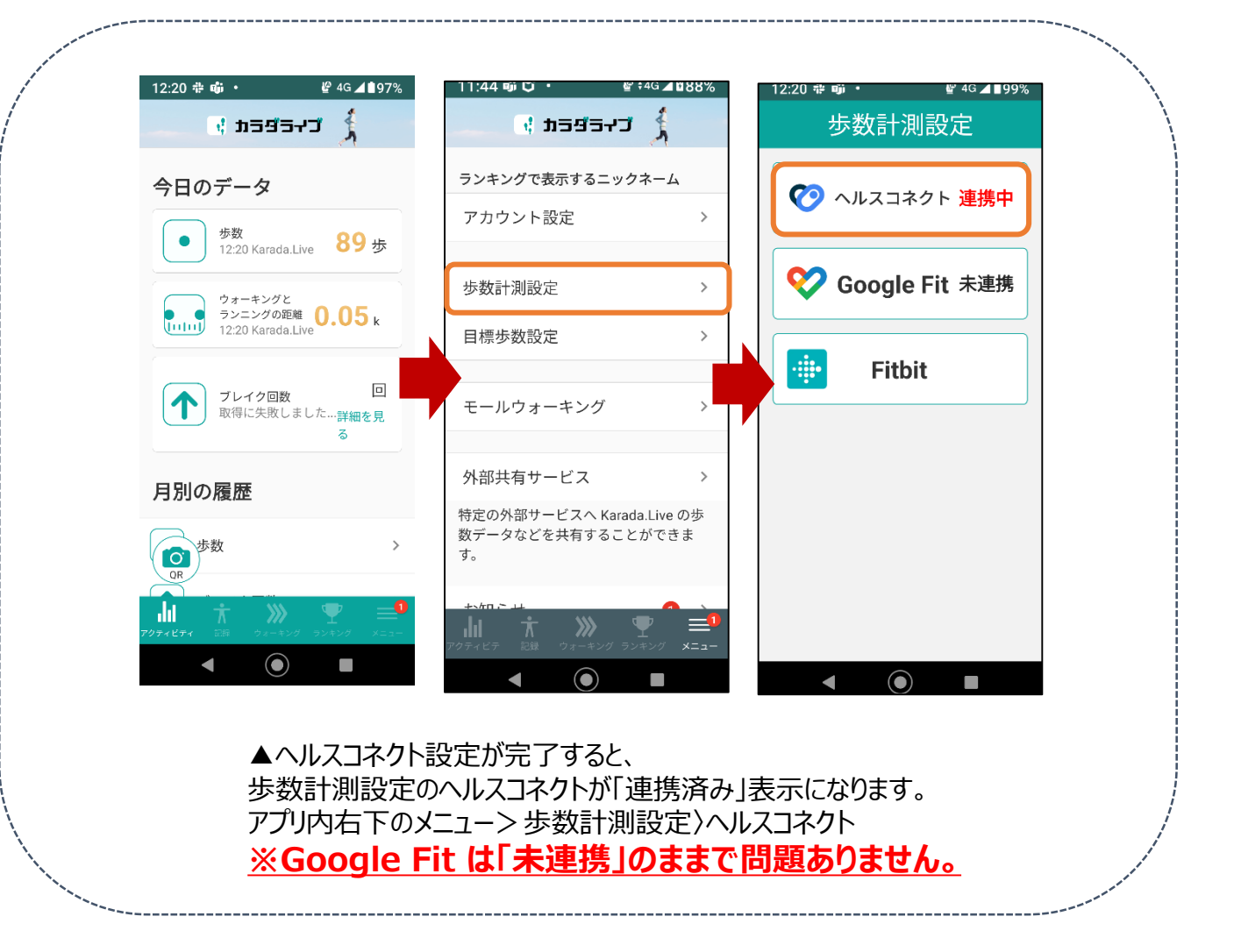